# iFOBS.ForeignEconomicActivity модуль зовнішньоекономічної діяльності

Інструкція з налаштування та використання (Win-версія)

# **3MICT**

| 1. ВСТУП                                                                                                    |
|----------------------------------------------------------------------------------------------------|
| 1.1. Ідентифікація документа 3                                                                                                    |
| 1.2. Призначення модуля 3                                                                                                    |
| 2. РОБОТА З МОДУЛЕМ ЗОВНІШНЬОЕКОНОМІЧНОЇ ДІЯЛЬНОСТІ 4                                                                                                    |
| 2.1. Пошук зовнішньоекономічних контрактів 4                                                                                                    |
| 2.2. Календар оплат7                                                                                                    |
| <ul> <li>2.3. Календар поставок 8</li> <li>2.3.1. Детальна інформація про взаємозалік за оплатою 10</li> <li>2.3.2. Детальна інформація про взаємозалік за декларацією/актом 10</li> </ul> |
| 2.4. Створення SWIFT-платежу для оплати за контрактом11                                                                                                    |
| 2.5. Створення заявки на купівлю іноземної валюти за контрактом 13                                                                                                    |
| <ul> <li>2.6. Пошук декларації/акту14</li> <li>2.6.1. Детальна інформація щодо декларації/акту. Календар оплат</li> <li>за декларацією/актом</li></ul>                                     |
| 2.7. Пошук оплат                                                                                                    |
| 2.8. Граничні терміни оплат/поставок20                                                                                                    |

# 1. ВСТУП

# 1.1. Ідентифікація документа

Цей документ містить опис роботи з модулем iFOBS.ForeignEconomicActivity.

## 1.2. Призначення модуля

Модуль зовнішньоекономічної діяльності (ЗЕД) iFOBS.ForeignEconomicActivity призначений для надання користувачам iFOBS інформації за зовнішньоекономічними контрактами, а також декларацій/актів і оплатою за даними контрактами.

# 2. РОБОТА З МОДУЛЕМ ЗОВНІШНЬОЕКОНОМІЧНОЇ ДІЯЛЬНОСТІ

Модуль зовнішньоекономічної діяльності iFOBS.ForeignEconomicActivity є складовою частиною системи iFOBS. Користувачам, які мають права доступу до модулю зовнішньоекономічної діяльності, доступний розділ системи **Зовнішньоекономічні** контракти.

**Зверніть увагу:** модуль функціонує тільки в online-режимі, тобто необхідною умовою відображення даних на клієнтському місці є наявність з'єднання між серверами iFOBS і банку.

Для роботи з модулем ЗЕД виберіть пункт бокового меню **Зовнішньоекономічні** контракти.

| 🗟 iFOBS Клієнт 2.2.0.6/2 [стандартна версія] - EK_USER1 - External Key User one         |                                                                                                    |                        |  |  |  |  |  |
|-----------------------------------------------------------------------------------------|----------------------------------------------------------------------------------------------------|------------------------|--|--|--|--|--|
| Реєстрація Вид Платежі Виписки Зарплата Довідники Сервіс Адміністрування Вікно Допомога |                                                                                                    |                        |  |  |  |  |  |
| 👔 🏥 見 🖏 🛄 🖕 🔐 Синхре                                                                    | онізувати усі дії з банком 🗹 Мій iFOBS 🛛 Автоматична синхронізація                                             | •                      |  |  |  |  |  |
| Задачі                                                                                  |                                                                                                    |                        |  |  |  |  |  |
| Задачі (валюта)                                                                         |                                                                                                    | Esternal Key Hear and  |  |  |  |  |  |
| Виписки                                                                                 | Сьогодні <b>04.01.2021</b> Дата останнього зв'язку з банком <b>04.01.2021 12:34</b> Дата ОДБ <b>15.09.2010</b> | External key oser one  |  |  |  |  |  |
| Довідники                                                                               |                                                                                                    | Residence              |  |  |  |  |  |
| Зарплата                                                                                | залишки на рахунках: Документи                                                                                 | 0 Briggi               |  |  |  |  |  |
| Корпоративні карти                                                                      | Вал. Рах. (IBAN) Поточний : Прогнозни Остан. рух Залишок на /                                                  | 0 Непрочитані 0        |  |  |  |  |  |
| Rispospouvo doŭnio                                                                      | ВАСБИТИТИ И И И И И И И И И И И И И И И И И                                                                    | 0 Вихідні О            |  |  |  |  |  |
| виправлення файлів                                                                      | USE UA 35 300006 Составляется и на (1 3 344.00 15.09.10 15.09.10 Очікують надходжень                           | 0 Відправлені 178      |  |  |  |  |  |
| Зовншньоекономічні контракти                                                            | ВЮроп ю.к. д. код 310/401113 (300006 - Банк 300006) Очікують підписання Очікують підписання                    | 0 Чернетки 0           |  |  |  |  |  |
| $\Rightarrow$                                                                           | UAF UA /9 300006 49 /32.35 (49 /32.35 15.09.10 15.09.10                                                        | Всього повідомлень 195 |  |  |  |  |  |
| <b>1</b>                                                                                | 051 04 79 300006 00167358 (20006 Баша 20006) 0.82 (11) 0.82 15.09.10 15.09.10 Мої виписки                      | Курси валют 15.09.10   |  |  |  |  |  |
| Переглянути контракти                                                                   | Поточна інф-я по рахужах                                                                                       | НБУ Гот. Б/гот.        |  |  |  |  |  |
| 8-                                                                                      | EUK 14 96 300000 94.00 (1) 94.00 24.06.10 15.09.10 38Kn. 8MH. 200. 200. 200. 200. 200. 200. 200. 20            | EUR 0.0000             |  |  |  |  |  |
|                                                                                         | UNC 0.4 96 30000 397 300.0 (2) 99 300.0 (2) 15,0910 15,0910 15,0910 10 10 10 10 10 10 10 10 10 10 10 10 1      | PLN 0.0000             |  |  |  |  |  |
| Переглянути оплати                                                                      | 104 104 114 71 30000 99 199 45 15 09 10 15 09 10                                                               | 0.0000                 |  |  |  |  |  |
|                                                                                         |                                                                                                    |                        |  |  |  |  |  |
|                                                                                         | UAF UA 34 300006 0.00 0.00 15.09.10                                                                            |                        |  |  |  |  |  |
| Перегранити декрарації/акти                                                             | ОАО "3П" Ід. код 78276542 (300006 - Банк 300006)                                                               |                        |  |  |  |  |  |
| переглятути декларацијакти                                                              | UAH UA 17 300006 0000 0000 0.00 15.09.10                                                                       |                        |  |  |  |  |  |
|                                                                                         | UAI UA 27 30000 000000000000000000000000000000                                                                 |                        |  |  |  |  |  |
|                                                                                         | UAH UA 97 300006 000000 5 600.00 (A) -5 600.00 21.07.10 15.09.10                                               |                        |  |  |  |  |  |
| граничні терміни оплат/поставок                                                         | UAF UA 29 300006 00000000 Deelector: 3.41 (A) -3.41 29.07.10 15.09.10                                          |                        |  |  |  |  |  |
| Мій iFOBS                                                                               | p                                                                                                    |                        |  |  |  |  |  |
|                                                                                         |                                                                                                    |                        |  |  |  |  |  |
|                                                                                         |                                                                                                    |                        |  |  |  |  |  |

## 2.1. Пошук зовнішньоекономічних контрактів

Для формування списку зовнішньоекономічних контрактів виберіть пункт меню **Зовнішньоекономічні контракти/Переглянути контракти**.

Відкриється форма «Пошук зовнішньоекономічних контрактів». Заповніть поля згідно з описом у таблиці нижче і клікніть на кнопку «**Знайти**».

| 🗟 Пошук зовнішньоекономічних контрактів              |                                                                     |
|------------------------------------------------------|---------------------------------------------------------------------|
| Клієнт (резидент)<br>Всі 🗸 🗸                         | Вид контракту         Валюта           Всі         ▼         Знайти |
| Номер контракту Дата контракту З ▼ По 04.0           | Стан контракту<br>1.2021 ▼ Всі ▼ Очистити                           |
| Нерезидент                                           | Країна нерезидента                                                  |
| Перетягніть заголовок колонки сюди для згрупуван     | ня                                                                  |
| Внутр 💌 Клієнт (резидент 💌 Вид 🛛 🛨 Дата 💌 Номе 💌 Сун | а I 💌 Валю 💌 Залиц 💌 Дата 💌 Найменува 💌 Кра 💌 Стан 💌 Тип 💌          |
| Т <u>а</u> блиця                                     |                                                                     |
| 🤞 🔹 🕨 🏦 Пошук 🔻 🛞 Задачі 🔻                           | 0                                                                   |

#### Опис елементів форми «Пошук зовнішньоекономічних контрактів»

| Назва                               | 0/3 | Опис                                                                                                    |
|-------------------------------------|-----|----------------------------------------------------------------------------------------------------|
| Клієнт (Резидент)                   | +   | Вибір контрагента з переліку контрагентів, рахунки яких доступні користувачеві (один або всі)                                                                                                    |
| Вид контракту                       | +   | Вибір виду контракту (імпорт, експорт, всі)                                                                                                    |
| Валюта                              | -   | Вибір валюти контрактів (для вибору доступна одна з валют<br>рахунків, на які користувач має право «Рахунок доступний», а<br>також значення «Всі»). Поле активне, якщо не включений<br>чекбокс «Показати всі контракти»  |
| Номер контракту                     | -   | Вказується номер контракту з можливістю введення частини<br>цього номера. Поле активне, якщо не включений чекбокс<br>«Показати всі контракти»                                                                            |
| Секція «Дата контракту»             |     |                                                                                                    |
| Початкова дата                      | +   | Вказується дата початку періоду, за який відбуватиметься пошук контрактів. Поле активне, якщо не включений чекбокс «Показати всі контракти»                                                                              |
| Кінцева дата                        | +   | Вказується дата закінчення періоду, що включає дату контракту. Поле активно, якщо не включений чекбокс «Показати всі контракти»                                                                                          |
| Стан контракту                      | +   | Вибір стану контракту ( «Новий або незакритий», «Очікує на<br>оплату або поставку», «Граничний термін наближається»,<br>«Прострочення оплати або поставки», «Знятий з контролю»,<br>«Закрито (закриття рахунку»), «Всі») |
| Нерезидент                          | -   | Вказується найменування нерезидента за контрактом із<br>можливістю введення частини цього найменування. Поле<br>активне, якщо не включений чекбокс «Показати всі<br>контракти»                                           |
| Країна нерезидента                  | -   | Вибір зі списку країни нерезидента за контрактом                                                                                                    |
| Чекбокс «Показати всі<br>контракти» | -   | Якщо чекбокс включений, будуть відображатися або<br>експортуватися до файлу всі контракти вибраного виду, стану<br>і за всіма доступними користувачеві контрагентам в АБС банку                                          |

На підставі запиту, сформованого за вказаними даними, система формує і відображає користувачеві перелік контрактів:

|   | Перетягніть заголовок колонки сюди для згрупування |                    |         |         |        |           |        |          |          |             |        |          |         |
|---|----------------------------------------------------|--------------------|---------|---------|--------|-----------|--------|----------|----------|-------------|--------|----------|---------|
|   | Внутр 🔻                                            | Клієнт (резидент 💌 | Вид н 💌 | Дата 🔻  | Номе 💌 | Сума і 💌  | Валю 🔻 | Зали 💌   | Дата 💌   | Найменува 💌 | Кра 💌  | Стан 💌   | Тип 💌   |
|   | 179                                                | BACL               | Експорт | 09.12.2 | 2203   | 500 000.0 | USD    | 368 100. |          | Korona Ltd  | 643-RI | 2 - Ожи  | Выполн  |
|   | 178                                                | BACL               | Імпорт  | 09.12.2 | 2202   | 10 000.0  | USD    | 9 544.00 |          | Korona Ltd  | 643-RI | 2 - Ожи  | Выполн  |
|   | 177                                                | BACL               | Імпорт  | 09.12.2 | 2201   |           | USD    | 0.00     | 22.11.20 | Korona Ltd  | 643-RI | 1 - Нові | Постави |
| Þ | 175                                                | BACL               | Імпорт  | 09.12.2 | 222    | 80 000.0  | USD    | 80 000.0 |          | Korona Ltd  | 643-RI | 1 - Нові | Постави |

Для експорту даних за контрактами виберіть пункт меню **Задачі/Експорт даних**.

Для переходу на сторінку з докладною інформацією щодо контракту встановіть позначку на потрібному рядку і виберіть пункт меню **Задачі/Детальна інформація щодо контракту**.

| 🔂 Пошук зовнішньоекономічних контрактів                                                                                                    |                                                                                                    |
|----------------------------------------------------------------------------------------------------|----------------------------------------------------------------------------------------------------|
| Клієнт (резидент)         Вид контракту           Всі         Всі           Номер контракту         Дата контракту           З         06.10.2015   По 04.01.2021                                                                                                    | Валюта<br>Валюта<br>Знайти<br>контракту<br>Очистити                                                                                                    |
| Нерезидент Країна нерезидент Сраїна нерезидент                                                                                                    | га                                                                                                    |
| Внутр ▼ Клієнт (резидент ▼       Обрати поля       F11         179 ВАСЬ       Posmip шрифту       Повернути вид за умовчанням       Shift+ Ctrl+ R         177 ВАСЬ       Автопідбір висоти       Shift+ Ctrl+ H         175 ВАСЬ        Автопідбір ширини       Shift+ Ctrl+ W         © Режим відображення форми            © Експорт даних       Shift+ Ctrl+ S        Shift+ Ctrl+ S         © Перегляд друку       Детальна інформація щодо контракту | Дата       Найменува       Кра       Стан       Тип         00.       Korona Ltd       643-Rl       2 - Ожи       Выполн         .00       Korona Ltd       643-Rl       2 - Ожи       Выполн         00       22.11.20       Korona Ltd       643-Rl       1 - Нові       Постави         0.0       Когопа Ltd       643-Rl       1 - Нові       Постави         0.0       Когопа Ltd       643-Rl       1 - Нові       Постави |
| ≪∢ ∢ ▶ ▶▶ А Пошук ▼ 8 Задачі ▼                                                                                                    | 4                                                                                                    |

Відкриється форма з детальною інформацією за контрактом, на якій ви можете виконати наступні дії:

- Ознайомитися з докладною інформацією за контрактом.
- Сформувати календар оплат за контрактом пункт меню Задачі/Календар оплат (див. «Календар оплат »).
- Сформувати календар поставок за контрактом пункт меню Задачі/Календар поставок (див. «Календар поставок »);.
- Створити валютне доручення пункт меню Задачі/SWIFT платіж (див. «Створення SWIFT-платежу для оплати за контрактом»). Частина полів документа буде заповнена параметрами контракту.
- Створити заявку на купівлю валюти для імпортного контракту пункт меню Задачі/Заявка на купівлю валюти (див.«<u>Створення заявки на купівлю</u> іноземної валюти за контрактом»). Поля заявки будуть заповнені даними вибраного зовнішньоекономічного контракту. Крім того, ви зможете вибрати неоплачені декларації/акти за контрактом і зв'язати їх із заявкою.

**Зверніть увагу:** дані про контракт надходять з АБС банку і недоступні для редагування.

| 🔂 Детальна інформація за контрактом                                 |                                            |                          |                                      |
|---------------------------------------------------------------------|--------------------------------------------|--------------------------|--------------------------------------|
| Клієнт (резидент)                                                   | Вид конт                                   | ракту Номер кон          | нтракту Дата контракту               |
| BACLINDING. M                                                       | Імпорт                                     | ▼ 222                    | 09.12.2018                           |
| Сума контракту Валюта контрак<br>80 000.00 USD                      | у Номер рахунку                            | IBAN<br>UA 35 300006     | 000000025000400011                   |
| Залишок за<br>Залишок за оплатами деклараціями/ан<br>80 000.00 80 0 | тами Стан контракту<br>10.00 1 - Новый или | незакрытый               | Дата закінчення                      |
| Нерезидент                                                          | Рахунок I                                  | BAN нерезидента          | Код країни<br>нерезидента            |
| Korama inte                                                         | 25.54.59                                   | 666                      | 643-RUS                              |
| ВІС банку<br>нерезидента Рахунок банку нер                          | езидента На                                | йменування банку нерезид | Код країни банку<br>ента нерезидента |
| GEPB RU MM                                                          | "F/                                        | АЗЭНЕРГОПРОМБАНК"ООО     | 643-RUS                              |
| 🕲 Задачі 🔻                                                          |                                            |                          | 1                                    |
| Календар оплат<br>Календар поставок<br>SWIFT платіж                 |                                            |                          |                                      |

# 2.2. Календар оплат

Заявка на купівлю валюти

Для формування календаря оплат за контрактом виберіть пункт меню **Задачі/Календар оплат** на сторінці «Детальна інформація за контрактом» (див. «<u>Пошук</u> зовнішньоекономічних контрактів»).

Відкриється форма «Календар оплат». Заповніть поля згідно з описом в таблиці нижче і клікніть на кнопку «**Знайти**».

|                    | Bci                          |                                                  |                 |
|--------------------|------------------------------|--------------------------------------------------|-----------------|
| 🔂 Календар оплат   | Закрита                      |                                                  |                 |
|                    | Незакрита                    |                                                  |                 |
| Стан оплати        | Bci                          |                                                  | Знайти          |
| – Дата оплати ———  |                              | Гранична дата поставки                           |                 |
| 3                  | ▼ По ▼                       | 3 · · · ▼ Πο · · · ▼                             | Очистити        |
|                    |                              |                                                  |                 |
| Перетягніть заголо | вок колонки сюди для згрупув | ання                                             |                 |
| Дата оплати 💌 Сума | 💌 📕 Документ дня 💽 Валюта    | 💌 Граничний термін поставки 💌 Незакрита сума 💌 С | ума взаємозал 💌 |
|                    |                              |                                                  |                 |
|                    |                              |                                                  |                 |
| Т <u>а</u> блиця   |                              |                                                  |                 |
| 44 4 6 66 🔠        | юшук 🔻 🗑 Задачі 🔻            |                                                  | 0               |

#### Опис елементів форми «Параметри календаря оплат»

| Назва                           | 0/3 | опис                                                       |  |  |  |
|---------------------------------|-----|------------------------------------------------------------|--|--|--|
| Стан оплати                     | +   | Вибір параметра «Стан оплати» (закрита, незакрита,<br>всі) |  |  |  |
| Секція «Дата оплати»            |     |                                                            |  |  |  |
| Початкова дата                  | -   | Вказується дата початку періоду, що включає дату<br>оплати |  |  |  |
| Кінцева дата                    | -   | Вказується дата закінчення періоду, що включає дату оплати |  |  |  |
| Секція «Гранична дата поставки» |     |                                                            |  |  |  |

| Назва          | 0/3 | опис                                                                     |
|----------------|-----|--------------------------------------------------------------------------|
| Початкова дата | -   | Вказується дата початку періоду, що включає граничний термін поставки    |
| Кінцева дата   | -   | Вказується дата закінчення періоду, що включає граничний термін поставки |

На підставі запиту система сформує календар оплат і відобразить його на формі:

| 🔂 Календар оплат                                                                                        | • 🗙       |
|----------------------------------------------------------------------------------------------------|-----------|
| Стан оплати Всі Энайти Знайти Лата оплати Гранична дата поставки                                        |           |
|                                                                                                    |           |
| Перетягніть заголовок колонки сюди для згрупування                                                      |           |
| Дата оплати 💌 Сума о 💌 Документ дня 💌 Валюта 💌 Граничний термін поставки 💌 Незакрита сума 💌 Сума взаємо | озаліку 💌 |
| <b>15.09.2010</b> 456.00 88 USD 14.03.2011 456.00                                                       |           |
| 🕨 Дата декларації/акту 💌 Номер декларації/акту 💌 Сума для закриття оплати 💌                             |           |
|                                                                                                    |           |
|                                                                                                    |           |
|                                                                                                    |           |
| Таблиця Запис                                                                                           |           |
| Я В В В В В В В В В В В В В В В В В В В                                                                 | 1         |

Зверніть увагу: одній оплаті може відповідати два і більше акта/декларації.

Для кожного рядка календаря оплати доступні такі операції:

- Переглянути детальну інформацію щодо оплати (див. «<u>Детальна інформація за</u> оплатою. Календар поставок за оплатою»).
- Переглянути документ дня пункт меню Задачі/Переглянути документ дня.
- Переглянути інформацію за взаємозаліком з оплати (див. «<u>Детальна</u> інформація про взаємозалік за оплатою»).
- Переглянути інформацію по декларації/акту (див. «<u>Детальна інформація про</u> взаємозалік за декларацією/актом»).
- Експортувати весь календар оплат в .xls файл. Для цього виберіть пункт меню Задачі/Експорт даних і вкажіть шлях для збереження файлу.

#### 2.3. Календар поставок

Форма «Календар поставок за контрактом» призначена для відображення декларацій/актів за вибраним контрактом і відповідають даним деклараціям/актам оплат, якими ці декларації/акти були оплачені.

Для формування календаря поставок за контрактом клікніть на кнопку «Календар поставок» на сторінці «Детальна інформація за контрактом» (див. «<u>Пошук</u> <u>зовнішньоекономічних контрактів</u>»).

Відкриється форма «Календар поставок». Заповніть поля згідно з описом у таблиці нижче і клікніть на кнопку «**Знайти**».

| 🔂 Календар поставок                                          |                           |                                 |                                         |             | - • •                      |
|--------------------------------------------------------------|---------------------------|---------------------------------|-----------------------------------------|-------------|----------------------------|
| Стан декларації/акту<br>Not found:TFEADECACTFINDFRA<br>3  По | Bci<br>ME.GBDATEPAY       | ▼<br>Гранична дата опл<br>3 • • | ати<br>• По                             | T           | Знайти<br>Очистити         |
| Перетягніть заголовок коло                                   | нки сюди для згрупува     | ння                             | 11                                      |             |                            |
| Дата декларації/акт 💌 Номер д                                | декларації/акту 💌 Сума де | клара 💌 Валюта                  | <ul> <li>Граничний термін ог</li> </ul> | плати 💻 Нео | плачена с 💌 Сума взаємоз 💌 |
|                                                              |                           |                                 |                                         |             |                            |
| Т <u>а</u> блиця                                             |                           |                                 |                                         |             |                            |
| ≪ ≪ № №   🐴 Пошук ▼                                          | 🛞 Задачі 🔻                |                                 |                                         |             | 0                          |

#### Опис елементів форми «Параметри календаря поставок»

| Назва                         | 0/3 | опис                                                                   |  |  |  |
|-------------------------------|-----|------------------------------------------------------------------------|--|--|--|
| Стан декларації/акту          | +   | Вибір стану декларації/акту (оплачена, неоплачена, всі)                |  |  |  |
| Секція «Дата декларації/акту» |     |                                                                        |  |  |  |
| Початкова дата                | -   | Вказується дата початку періоду, що включає дату<br>декларації/акту    |  |  |  |
| Кінцева дата                  | -   | Вказується дата закінчення періоду, що включає дату декларації/акту    |  |  |  |
| Секція «Гранична дата оплати» |     |                                                                        |  |  |  |
| Початкова дата                | -   | Вказується дата початку періоду, що включає граничний термін оплати    |  |  |  |
| Кінцева дата                  | -   | Вказується дата закінчення періоду, що включає граничний термін оплати |  |  |  |

На підставі запиту система формує календар поставок і відображає його на сторінці «Календар поставок».

|     | Календар поставок                                       |                                                    |                                                 |                                       |                                | - • •        |
|-----|---------------------------------------------------------|----------------------------------------------------|-------------------------------------------------|---------------------------------------|--------------------------------|--------------|
| Ста | ан декларації/акту<br>lot found:TFEADECAC<br>04.01.2000 | Bci<br>TFINDFRAME.GBDATEPAY -<br>▼ По 04.01.2021 ▼ | <ul> <li>Гранична дата ог</li> <li>З</li> </ul> | илати<br>По                           | Очистити                       |              |
| Пе  | еретягніть заголов                                      | ок колонки сюди для з                              | групування                                      |                                       |                                |              |
| 4   | -<br>ата декларації/акт <u>-</u><br>111.07.2019         | Номер декларації/акту ▼<br>123456/123-867123-3438  | Сума деклара 🚽 Валюта<br>123 000.00 USD         | Граничний термін оплати<br>06.01.2020 | Неоплачена с Сул<br>123 000.00 | ма взаємоз 💌 |
| ►   | Дата оплати                                             | 💌 Сума опл                                         | ати 💌                                           |                                       |                                |              |
|     |                                                         |                                                    |                                                 |                                       |                                |              |
| -   | 15.09.2010                                              | 87                                                 | 8 800.00 USD                                    | 14.03.2011                            | 8 790.00                       | 0.00         |
|     | Дата оплати                                             | 💌 Сума опл                                         | ати 💌                                           |                                       |                                |              |
|     | 15.08.2010                                              |                                                    | 10.00                                           |                                       |                                |              |
| -   | 23.11.2018                                              |                                                    | 100.00 USD                                      | 21.05.2019                            | 100.00                         |              |
|     | Дата оплати                                             | 💌 Сума опл                                         | ати 💌                                           |                                       |                                |              |
|     |                                                         |                                                    |                                                 |                                       |                                |              |
|     | -6                                                      |                                                    |                                                 |                                       |                                |              |
|     | зап <u>и</u> с                                          |                                                    |                                                 |                                       |                                |              |
| 44  |                                                         | шук 🔻 🗑 Задачі 💌                                   |                                                 |                                       |                                | 3            |

Зверніть увагу: одному акту/декларації може відповідати дві і більше оплати.

Для кожного рядка календаря оплати доступні такі операції:

 Переглянути детальну інформацію про оплату (див. «<u>Детальна інформація за</u> оплатою. Календар поставок за оплатою»).

- Переглянути документ дня пункт меню **Задачі/Переглянути документ дня**.
- Переглянути інформацію за взаємозаліком за декларацією/актом (див. «<u>Детальна інформація про взаємозалік за декларацією/актом</u>»).
- Переглянути інформацію по декларації/акту (див. «<u>Детальна інформація щодо</u> <u>декларації/акту. Календар оплат за декларацією/актом</u>»).
- Експортувати весь календар поставок в .xls файл. Для цього виберіть пункт меню **Задачі/Експорт даних** і вкажіть шлях для збереження файлу.

#### 2.3.1. Детальна інформація про взаємозалік за оплатою

Форма «Взаємозалік за оплатою» призначена для відображення переліку декларацій/актів і оплат, якими був проведений взаємозалік за певною декларацією/актом у межах експортного контракту (поставка закривається платежем за іншим експортним контрактом або імпортною декларацією) або імпортного контракту (платіж закривається платежем за іншим імпортним контрактом або експортною декларації за іншим контрактом).

| ł | B:         | аємозалік за оплатою                                   |         |             |               |   |                   |           |
|---|------------|--------------------------------------------------------|---------|-------------|---------------|---|-------------------|-----------|
|   | Пер        | етягніть заголовок колонки сюди для згрупування        | я .     |             |               |   |                   |           |
|   | Дa         | та оплати 💌                                            | Сума оп | лати 💌      | Валюта оплати | • | Сума взаємозаліку | •         |
|   | -          | 15.08.2010                                             |         | 10.00       | USD           |   |                   | 50 000.00 |
| 1 | •          | Номер декларації/акту для зал 💌 Дата оплати для заліку | -       | Сума заліку | -             |   |                   |           |
|   |            | 1-222                                                  |         |             | 50 000.00     |   |                   |           |
|   |            |                                                        |         |             |               |   |                   |           |
| - | <b>T</b> - | 6aura   2aaura                                         |         |             |               |   |                   |           |
|   | 1 <u>a</u> | зап <u>и</u> с                                         |         |             |               |   |                   |           |
|   | 44         | 🚳 🕨 🕨 👫 Пошук 👻 🛛 🕉 Задачі 💌                           |         |             |               |   |                   | 1         |

Для кожного рядка списку доступні такі операції:

- Переглянути детальну інформацію про оплату (див. «<u>Детальна інформація за</u> оплатою. Календар поставок за оплатою»).
- Переглянути інформацію по декларації/акту (див. «<u>Детальна інформація щодо</u> <u>декларації/акту. Календар оплат за декларацією/актом</u>»).

### 2.3.2. Детальна інформація про взаємозалік за декларацією/актом

Форма «Взаємозалік за декларацією/актом» призначена для відображення переліку декларацій/актів і оплат, якими було проведено взаємозалік за певною декларацією/актом у межах експортного контракту (поставка закривається платежем за іншим експортним контрактом або імпортною декларацією) або імпортного контракту (поставка закривається платежем за іншим імпортним контрактом або експортною декларації за іншим контрактом).

| 🔂 Взаємозалік за декларацією/актом                                                                                         |                                                                                                    |                                            |                                                         |                 |                                       |       |
|----------------------------------------------------------------------------------------------------|----------------------------------------------------------------------------------------------------|--------------------------------------------|---------------------------------------------------------|-----------------|---------------------------------------|-------|
| Перетягніть заголовок колонки                                                                                              | сюди для згрупув                                                                                                    | ання                                       |                                                         |                 |                                       |       |
| Номер декларації/акту                                                                                                    | <b>•</b>                                                                                                    | Сума деклар                                | ації/акту                                               | 💌 Валюта деклар | <ul> <li>Сума взаємозаліку</li> </ul> | -     |
| <b>-</b> 1-222                                                                                                    |                                                                                                    |                                            |                                                         |                 |                                       | 10.00 |
| 🕨 Дата оплати для заліку 💌                                                                                                 | Дата оплаты для за                                                                                                    | ачета 💌                                    | Сума зал                                                | іку 💌           |                                       |       |
|                                                                                                    | 15.08.2010                                                                                                    |                                            |                                                         | 10.00           |                                       |       |
| ₽ О<br>₽ Р<br>П<br>А<br>▼ А<br>₽<br>₽<br>₽<br>₽<br>₽<br>₽<br>₽<br>₽<br>₽<br>₽<br>₽<br>₽<br>₽<br>₽<br>₽<br>₽<br>₽<br>₽<br>₽ | брати поля<br>озмір шрифту<br>овернути вид за умов<br>втопідбір висоти<br>втопідбір ширини<br>ежим відображення ф<br>кспорт даних<br>ерегляд друку<br>ереглянути оплату<br>ереглянути деклараці | чанням Shi<br>Shi<br>Борми<br>Sh<br>iю/акт | F11<br>ft+Ctrl+R<br>ft+Ctrl+H<br>it+Ctrl+W<br>it+Ctrl+S |                 |                                       |       |
| 🤞 🔄 🕨 🕨 👫 Пошук 🔻 🛛 🗒                                                                                                    | Задачі 🔻                                                                                                    |                                            |                                                         |                 |                                       | 1     |

Для кожного рядка в списку доступні такі операції:

- Переглянути детальну інформацію про оплату (див. «<u>Детальна інформація за</u> оплатою. Календар поставок за оплатою»).
- Переглянути інформацію по декларації/акту (див. «<u>Детальна інформація щодо</u> <u>декларації/акту. Календар оплат за декларацією/актом</u>»).

### 2.4. Створення SWIFT-платежу для оплати за контрактом

Для створення SWIFT-документа для оплати за контрактом виберіть пункт меню **Задачі/SWIFT платіж** на сторінці «Детальна інформація за контрактом» (див. «<u>Пошук</u> зовнішньоекономічних контрактів»).

Відбудеться перехід на сторінку створення SWIFT-документа, до полів якого автоматично будуть підставлені такі параметри:

| Параметр                 | Опис                                                                              |
|--------------------------|-----------------------------------------------------------------------------------|
| Вкладка «Головна»        |                                                                                   |
| Валюта                   | Валюта контракту                                                                  |
| Валютний рах. (IBAN)     | Рахунок (IBAN) контракту, якщо цей рахунок стоїть<br>на моніторингу у користувача |
| Найменування відправника | Ім'я/адреса платника                                                              |
| Країна                   |                                                                                   |
| Місто                    |                                                                                   |
| Адреса                   |                                                                                   |
| Дані про переказ         | Призначення платежу                                                               |
| Вкладка «Одержувач»      |                                                                                   |
| Найменування одержувача  | Ім'я/адреса одержувача                                                            |

| Параметр                                                | Опис                             |
|---------------------------------------------------------|----------------------------------|
|                                                         |                                  |
| Країна                                                  |                                  |
| Місто                                                   |                                  |
| Адреса                                                  |                                  |
| Рахунок                                                 | Рахунок одержувача (Account №)   |
| Секція «57: Банк одержувача (Account with Institution)» | Назва та адреса банку одержувача |

| 🔂 Валютне платіжне доручення (SWIFT)                                     |                                                                                                    | • • |
|--------------------------------------------------------------------------|----------------------------------------------------------------------------------------------------|-----|
| Номер Дата                                                               |                                                                                                    |     |
| 1 04.01.2021 🔻                                                           |                                                                                                    |     |
| Головна Одержувач                                                        |                                                                                                    |     |
| 32:<br>Валюта Сума Сума Сума                                             | Форма оплати                                                                                                    |     |
| USD T+U(VERTOR                                                           | ) Передплата                                                                                                    | -   |
| Клієнт замовник (50: Ordering Customer)<br>Валютний рах. (IBAN)          | Найменування відправника                                                                                         |     |
|                                                                          | Країна Місто                                                                                                    | _   |
|                                                                          |                                                                                                    |     |
|                                                                          | Адреса                                                                                                    |     |
|                                                                          | M. MYRHOROD, THE HOF DATES, HEL L. C. 41                                                                         |     |
| Підстава                                                                 | Дані про переказ<br>(70: Remittance Inf.) □ Зберегти як стандартне .<br>Payment contract # 222 of 09.12.200<br>8 |     |
| – Дані про витрати (71: Details of Charges)                              | Kon onenauji                                                                                                    |     |
| SERIAL/OUR O SERIAL/BEN O SERIAL/SHA O CO                                | OVER/OUR (Operation code)                                                                                        | •   |
| Рахунок комісії (IBAN)                                                   | Країна отримувача<br>(Beneficiary's Country)                                                                     | •   |
| Додаткові інструкції                                                     | Додаткова інф. (72: Sender to Receiver Information)                                                              |     |
|                                                                          |                                                                                                    | •   |
| Стаття бюджету <b>—</b> F<br>Стан Користувач 1<br>На клієнті  Введений — | Рівень підписання Авторизац. підписи<br>3 3<br>4 5<br>6 6                                                        |     |
| 🖌 Зберегти 🛛 🗶 Відміна                                                   |                                                                                                    |     |

| 🔂 Валютне платіжне доручення (SWIFT)             |                                           |
|--------------------------------------------------|-------------------------------------------|
| Номер Дата                                       | A                                         |
| 1 04.01.2021 -                                   |                                           |
|                                                  |                                           |
| Головна Одержувач                                |                                           |
| _ Клієнт-бенефіціар (59: Beneficiary Customer)   |                                           |
| Pax.                                             | Найменування одержувача                   |
|                                                  |                                           |
| ✓ Не є резидентом                                | Країна Місто                              |
|                                                  |                                           |
| Номер головного банку                            | Адреса                                    |
| <b>T</b>                                         |                                           |
| – 57: Банк одержувача (Account with Institution) | _ 56: Банк-посередник (Intermediary Bank) |
|                                                  |                                           |
|                                                  |                                           |
| Par ID                                           | Par ID                                    |
| Найменування банку                               | Найменування банку                        |
|                                                  |                                           |
| Країна Місто                                     | Країна Місто                              |
| ▼                                                |                                           |
| Адреса                                           | Адреса                                    |
|                                                  |                                           |
|                                                  |                                           |
|                                                  |                                           |
| Стаття бюджету                                   | лідписання                                |
| Статку обджегу                                   | 3                                         |
| Стан користувач 1 ко                             | ристувач 2 4                              |
| На клієнті Івведении                             | 5                                         |
|                                                  |                                           |
|                                                  | 0                                         |
| 🖌 Зберегти 🛛 🗙 Відміна                           |                                           |

Ви можете відредагувати SWIFT-документ, підписати його або зберегти без підпису.

#### 2.5. Створення заявки на купівлю іноземної валюти за контрактом

Для створення заявки на купівлю іноземної валюти за імпортним контрактом виберіть **Задачі/Заявка на покупку валюти** на сторінці «Детальна інформація за контрактом» (див. «<u>Пошук зовнішньоекономічних контрактів</u>»).

Відбудеться перехід на сторінку створення заявки на купівлю іноземної валюти, при цьому в полях **№ контракту, Дата контракту** будуть автоматично підставлені дані контракту, за яким створюється валютна заявка. Також будуть автоматично заповнені поля **Валюта** (валюта контракту) і **Валютний рах. (IBAN)** (рахунок контракту, якщо цей рахунок стоїть на моніторингу у користувача).

Для збереження заявки клікніть на кнопку «Зберегти».

| 🔂 Заявка на купівлю валюти                  |          |
|---------------------------------------------|----------|
| Номер Дата заявки Сума Валюта               |          |
| 1 04.01.2021 <b>v</b> USD <b>v</b>          |          |
| Гривневий рах.                              |          |
| Банк Ід. код                                |          |
| 300006 ▼ Банк 300006 32165498/0             |          |
| Pax. IBAN                                   |          |
|                                             |          |
| Валютний рах. (IBAN) UA 35 300006           |          |
| Вид оплати                                  | -        |
| Рахунок перерахування Курс кулівді          |          |
| гривневого еквіваленту (IBAN)               |          |
| Сума, що перераховується для купівлі валюти |          |
| Призначення платежу                         |          |
|                                             |          |
|                                             | <b>T</b> |
|                                             |          |
|                                             |          |
| V 222 09.12.2000                            |          |
|                                             |          |
|                                             |          |
| ПБ Номер телефону                           |          |
|                                             |          |
|                                             |          |
| _ 1нші документи                            |          |
|                                             |          |
|                                             | <b>T</b> |
|                                             | ninnucu  |
| Стаття бюджету Рівень підписання            | пдписи   |
| Стан Користувач 1 Користувач 2              |          |
| На клієнті  Введений                        |          |
|                                             |          |
| 6                                           |          |
| 🖌 Зберегти 🛛 🗶 Відміна                      |          |

# 2.6. Пошук декларації/акту

Для формування списку декларацій/актів виберіть пункт меню **Зовнішньоекономічні контракти/Переглянути декларації/акти**.

Відкриється сторінка «Пошук декларацій/актів». Заповніть поля згідно з описом в таблиці нижче і клікніть на кнопку «Знайти».

#### iFOBS.ForeignEconomicActivity (WinClient)

| 🔂 Пошук декларацій/ак           | тів         |            |           |            |          |        |            |            |          |        |          |                  |
|---------------------------------|-------------|------------|-----------|------------|----------|--------|------------|------------|----------|--------|----------|------------------|
| Клієнт (резидент)               |             |            |           | -          | Вид ко   | нтрак  | ту         | -          | Валюта   | -      | 203      | ŭ <del>z</del> u |
| Дата декларації/акту -          |             |            |           | <br>п_гГра | нична    | дата о | оплати —   | •          |          | •      | Эна      | ити              |
| 3 04.01.2000                    | ▼ По        | 04.01.2021 | •         | 3          |          | •      | ~          | По .       | •        | ▼      | Очис     | тити             |
| 🗆 Виконувати пошук :            | за граничні | ими датами | оплати () | для експ   | ортних   | декл   | арацій/акт | гів)       |          |        |          |                  |
| Нерезидент                      |             |            | Номер     | деклара    | ції/акту | /      | Стан декл  | арації/акт | у        |        |          |                  |
|                                 |             |            |           |            |          |        | Bci        |            |          | •      |          |                  |
| Перетягніть заголов             | вок колон   | ки сюди д  | ля згруг  | тування    |          |        |            |            |          |        |          |                  |
| Клієнт (резидент) 🔻             | Вид кон 👻   | Д▼∥нс▼∥    | Hepe: 🔻   | Лата де    | кла 👻    | Номе   | о деклара  | иї/акту    | Сума 👻   | Валю 🔻 | Грані 🔻  | Неоп. 🔻          |
| ВАСЫС                           | Експорт     | 09.12 2203 | Korona L  | 11.07.20   | 19       | 12345  | 6/123-867  | 123-3438   | 123 000. | USD    | 06.01.20 | 123 000          |
| ВАСЫ                            | Експорт     | 09.12 2203 | Korona L  | 15.09.20   | 10       | 87     |            |            | 8 800.00 | USD    | 14.03.20 | 8 790.00         |
| ВАСЫСИ В. М                     | Експорт     | 09.12 2203 | Korona L  | 23.11.20   | 18       |        |            |            | 100.00   | USD    | 21.05.20 | 100.00           |
| BACEHOIL I.M.                   | Експорт     | 09.12 222  |           | 06.01.20   | 08       | 5436   |            |            | 100.00   | USD    | 04.07.20 | 100.00           |
| BACENCE O. M                    | Експорт     | 09.12 222  |           | 02.07.20   | 08       | 30814  | ł          |            | 50 000.0 | USD    | 29.12.20 | 0.00             |
| BACEHOIL O. M                   | Експорт     | 09.12 222  |           | 09.12.20   | 08       | 1-222  |            |            | 10 000.0 | USD    | 07.06.20 | 0.00             |
| ВАСЫ                            | Експорт     | 09.12 222  |           | 09.12.20   | 08       | 1-222  |            |            | 50 000.0 | USD    | 07.06.20 | 49 990.(         |
|                                 |             |            |           |            |          |        |            |            |          |        |          |                  |
| Т <u>а</u> блиця Зап <u>и</u> с |             |            |           |            |          |        |            |            |          |        |          |                  |
| 44 4 b bb   <u>AA</u> n         | ошук 🔻      | 🗑 Задачі   | •         |            |          |        |            |            |          |        |          | 7                |

### Опис елементів форми «Пошук декларацій/акту»

| Назва                                                  | 0/3              | опис                                                                                                    |
|--------------------------------------------------------|------------------|----------------------------------------------------------------------------------------------------|
| Клієнт (Резидент)                                      | +                | Вибір контрагента з переліку контрагентів, за рахунками яких користувачеві надано право «Рахунок доступний» (один або всі)                               |
| Вид контракту                                          | +                | Вибір виду контракту (імпорт, експорт, всі)                                                                                                    |
| Валюта                                                 | -                | Вибір валюти декларацій/актів (для вибору доступна одна з<br>валют рахунків, на які користувач має право «Рахунок<br>доступний», а також значення «Все») |
| Секція «Дата декларації/ак                             | ту»              |                                                                                                    |
| Початкова дата                                         | +/-              | Вказується дата початку періоду, за який відбуватиметься<br>пошук декларацій/актів                                                                       |
| Кінцева дата                                           | +/-              | Вказується дата закінчення періоду, що включає дату<br>декларації/акту                                                                                   |
| Чекбокс «Виконувати<br>пошук за граничними             | -                | Щоб чекбокс став активним, у полі Вид контракту має бути вибраний параметр «Експорт».                                                                    |
| датами оплати (для<br>експортних<br>декларацій/актів)» |                  | Зазначений чекбокс активує секцію «Гранична дата оплати»,<br>одночасно з цим стає недоступною для заповнення секція<br>«Дата декларації/акту»            |
| Секція «Гранична дата опла                             | ти» <sup>1</sup> |                                                                                                    |
| Початкова дата                                         | +/-              | Вказується дата початку періоду, що включає граничну дату оплати за декларацією/актом                                                                    |
| Кінцева дата                                           | +/-              | Вказується дата закінчення періоду, що включає граничну дату оплати за декларацією/актом                                                                 |
| Нерезидент                                             | -                | Вказується найменування нерезидента за декларацією/актом<br>із можливістю введення частини цього найменування                                            |

1

Мають бути заповнені поля секції «Дата декларації/акту» або «Гранична дата оплати»

| Назва                 | 0/3 | опис                                                                                                    |
|-----------------------|-----|----------------------------------------------------------------------------------------------------|
| Номер декларації/акту | -   | Вказується номер контракту з можливістю введення частини<br>цього номера. Поле активне, якщо не включений чекбокс<br>«Показати всі контракти» |
| Стан декларації/акту  | +   | Вибір стану декларації/акту ( «Оплачена», «Неоплачена»,<br>«Всі»)                                                                             |
| Кнопка «Знайти»       |     | При натисканні відбувається пошук декларацій/актів за<br>заданими параметрами                                                                 |
| Кнопка «Очистити»     |     | При натисканні дані полів очищаються або набувають<br>значення за умовчанням                                                                  |

На підставі запиту, сформованого за зазначеними даними, система формує перелік декларацій/актів і відображає його користувачеві.

| Перетягніть        | заголовок коло                     | нки сюди д | үля згру | пування      |                         |          |        |          |          |
|--------------------|------------------------------------|------------|----------|--------------|-------------------------|----------|--------|----------|----------|
| Клієнт (резид      | цент) 💌 Вид кон 💌                  | Д.▼ Нс.▼   | Hepe: 💌  | Дата декла 🔻 | Номер декларації/акту 💌 | Сума 💌   | Валю 🔻 | Грані 🔻  | Неоп. 💌  |
| ВАСЫСИ .           | Н Експорт                          | 09.12 2203 | Korona L | 11.07.2019   | 123456/123-867123-3438  | 123 000. | USD    | 06.01.20 | 123 000  |
| ВАСЫСИ .           | Н Експорт                          | 09.12 2203 | Korona L | 15.09.2010   | 87                      | 8 800.00 | USD    | 14.03.20 | 8 790.00 |
| ВАСЫСИ .           | Н Експорт                          | 09.12 2203 | Korona L | 23.11.2018   |                         | 100.00   | USD    | 21.05.20 | 100.00   |
| BACHICE O. 1       | н Експорт                          | 09.12 222  |          | 06.01.2008   | 5436                    | 100.00   | USD    | 04.07.20 | 100.00   |
| BACEHON D. 1       | н Експорт                          | 09.12 222  |          | 02.07.2008   | 30814                   | 50 000.0 | USD    | 29.12.20 | 0.00     |
| BACHICE O. 1       | Н Експорт                          | 09.12 222  |          | 09.12.2008   | 1-222                   | 10 000.0 | USD    | 07.06.20 | 0.00     |
| ВАСЫ               | Експорт                            | 09.12 222  |          | 09.12.2008   | 1-222                   | 50 000.C | USD    | 07.06.20 | 49 990.( |
|                    |                                    |            |          |              |                         |          |        |          |          |
| Т <u>а</u> блиця З | ап <u>и</u> с                      |            |          |              |                         |          |        |          |          |
| 44 4 b b)          | < < > >> >> 👫 Пошук 🔻 🛞 Задачі 🔻 7 |            |          |              |                         |          |        |          |          |

Для того щоб експортувати дані до .xls файлу, перейдіть до пункту меню **Задачі/Експорт даних** і вкажіть шлях для збереження файлу.

Для перегляду детальної інформації за декларацією/актом поставте курсор на потрібному рядку і перейдіть до пункту меню **Задачі/Детальна інформація щодо декларації/акту.** 

| 🔂 Детальна інформаці                     | я щодо декларації/акту       |                            |                                    |                                    |
|------------------------------------------|------------------------------|----------------------------|------------------------------------|------------------------------------|
| Клієнт (резидент)                        |                              | Нерезидент                 | В                                  | ид контракту                       |
| BACH                                     |                              |                            | E                                  | Експорт 🗸 🗸                        |
| Номер контракту<br>222                   | Дата контракту<br>09.12.2008 | № декларації/акту<br>1-222 | Дата декларації/акту<br>09.12.2008 | валюта декларації/акту<br>USD      |
| Сума<br>Декларації акту<br>50 000.00     | Оплачена<br>10.00            | Неоплачена<br>49 990.00    | Передана до інших<br>банків        | Оплачена в інших<br>банках<br>0.00 |
| Граничний термін о<br>07.06.2009<br>Опис | плати Номер реєстру          | у ВМД Дата ресо            | стру ВМД                           | овернення                          |
|                                          |                              |                            |                                    | ▲<br>▼                             |
| 🛞 Задачі 🔻                               |                              |                            |                                    | 1                                  |

# **2.6.1.** Детальна інформація щодо декларації/акту. Календар оплат за декларацією/актом

Форма «Детальна інформація щодо декларації/акту» призначена для відображення докладної інформації за вибраною декларацією/актом.

| 🔂 Детальна інформація                     | і щодо декларації/акту       |                            |                                    | - • •                         |
|-------------------------------------------|------------------------------|----------------------------|------------------------------------|-------------------------------|
| Клієнт (резидент)                         |                              | Нерезидент                 | Bv                                 | ід контракту                  |
| ВАСЬКОВ Ф. М                              |                              |                            | E                                  | кспорт 🔻                      |
| Номер контракту<br>222                    | Дата контракту<br>09.12.2008 | № декларації/акту<br>1-222 | Дата декларації/акту<br>09.12.2008 | Валюта декларації/акту<br>USD |
| Сума                                      |                              |                            | Передана до інших                  | Оплачена в інших              |
| Декларації акту                           | Оплачена                     | Неоплачена                 | банків                             | банках                        |
| 50 000.00                                 | 10.00                        | 49 990.00                  |                                    | 0.00                          |
| Граничний термін ог<br>07.06.2009<br>Опис | илати Номер реєстру          | ВМД Дата ресс              | стру ВМД                           | вернення                      |
|                                           |                              |                            |                                    | ▲<br>▼                        |
| 🛞 Задачі 💌<br>— 🕢 Експорт даних           | Shift+Ctrl+S                 |                            |                                    | 1                             |
| Календар оплат                            |                              |                            |                                    |                               |

Якщо ви виберете пункт меню **Задачі/Календар оплат,** ви зможете перейти до перегляду календаря оплат за декларацією/актом.

| 🔂 "Календар оплат" за деклараці | ею/актом                                                                                                    | 1                   |                                         |                                            |                                                                                 |
|---------------------------------|----------------------------------------------------------------------------------------------------|---------------------|-----------------------------------------|--------------------------------------------|---------------------------------------------------------------------------------|
| Перетягніть заголовок кол       | онки сн                                                                                                    | оди для згрупування |                                         |                                            |                                                                                 |
| Дата декларації/а - Номер д     | екларац                                                                                                    | ії/акту             | -                                       | Сума                                       | Валі ▼ Граничний терк ▼ Неопла ▼ Сума в: ▼<br>0, USD 07.05.2000 49.900.00 10.00 |
| Дата оплати<br>15.08.2010       | ¥                                                                                                    | Сума оплати         | <b>•</b> 10.00                          | 150 000                                    | 0. 0.00 07.00.2009 10.00 10.00                                                  |
| Т <u>а</u> блиця Зап <u>и</u> с | <ul> <li>Обрати поля</li> <li>Розмір шрифту<br/>Повернути вид за умовчанням<br/>Автопідбір висоти</li> <li>Автопідбір ширини</li> <li>Режим відображення форми</li> <li>Експорт даних</li> <li>Перегляд друку<br/>Переглянути взаємозалік<br/>Переглянути оплату</li> </ul> |                     | Shift+(<br>Shift+C<br>Shift+C<br>Shift+ | F11<br>Ctrl+R<br>Ctrl+H<br>trl+W<br>Ctrl+S |                                                                                 |
| 📲 🖷 🕨 🕪 👫 Пошук 🔻               | 🔞 За                                                                                                    | дачі 🔻              |                                         |                                            | 1                                                                               |

Для кожного рядка календаря оплат доступні такі операції:

• Переглянути детальну інформацію щодо оплати (див. «<u>Детальна інформація за</u> оплатою. Календар поставок за оплатою»).

 Переглянути інформацію за взаємозаліком за декларацією/актом (див. «<u>Детальна інформація про взаємозалік за декларацією/актом</u>»).

#### 2.7. Пошук оплат

Для формування списку оплат виберіть пункт меню **Зовнішньоекономічні** контракти/Переглянути оплати.

Відкриється форма «Пошук оплати». Заповніть поля згідно з описом в таблиці нижче і клікніть на кнопку «**Знайти**».

| 🔂 Пошук оплати                  |              |             |         |            |              |        |              |           |           | • X       |
|---------------------------------|--------------|-------------|---------|------------|--------------|--------|--------------|-----------|-----------|-----------|
| Клієнт (резидент)               |              |             |         | Ви,        | д контракту  |        | Вал          | ота       |           |           |
| Bci                             |              |             |         | ✓ Bo       | i            |        | •            | •         | · 3i      | найти     |
| Дата оплати<br>3 04.01.2000 💌   | По 04.01.    | 2021 🔻      |         | Грани<br>3 | чна дата пос | тавки  | По           | •         | Оч        | истити    |
| Виконувати пошук за г           | раничними да | тами постав | ки (для | я імпор    | тних оплат)  |        |              |           |           |           |
| Нерезидент                      |              |             | Номер   | докуме     | ента дня     | Стан о | плати        |           | 7         |           |
|                                 |              |             |         |            |              | BCI    |              | •         | •         |           |
| Перетягніть заголовок           | колонки сю   | ди для згр  | упува   | ння        |              |        |              |           |           |           |
| Клієнт (резидент) 💌             | Вид контра 💌 | Дата ко 💌   | H 💌 H   | lep 💌      | Дата опл 🔻   | 0 -    | Документ дня | • Валют • | Грани 💌   | Незакг 💌  |
| ВАСЬ                            | Експорт      | 09.12.2018  | 2203 K  | orona      | 15.08.2010   | 10.0   |              | USD       |           | 0.00      |
| BACL                            | Експорт      | 09.12.2008  | 222     |            | 15.08.2010   | 10.0   |              | USD       |           | 0.00      |
| BACL                            | Імпорт       | 09.12.2018  | 2202 K  | orona      | 15.09.2010   | 456.0  | 88           | USD       | 14.03.201 | 456.00    |
| BACL                            | Експорт      | 09.12.2008  | 222     |            | 19.06.2008   | 8 00   | 7401         | USD       |           | 0.00      |
| BACE                            | Експорт      | 09.12.2008  | 222     |            | 19.06.2008   | 2 00   | 7401         | USD       |           | 0.00      |
| BACE                            | Експорт      | 09.12.2008  | 222     |            | 20.05.2008   | 60 0   | 38740        | USD       |           | 10 000.00 |
|                                 |              |             |         |            |              |        |              |           |           |           |
| Т <u>а</u> олиця Зап <u>и</u> с |              |             |         |            |              |        |              |           |           |           |
| \land 🔹 🕨 🕨 📇 Пошу              | к 🔻 👘 🕉 Зад  | ачі 🔻       |         |            |              |        |              |           |           | 6         |

#### Опис елементів форми «Пошук оплат»

| 3  | опис                                                                                                    |
|----|----------------------------------------------------------------------------------------------------|
|    | Вибір контрагента з переліку контрагентів, за рахунками яких<br>користувачеві надано право "Рахунок доступний" (один або<br>всі)                                                                                |
| •  | Вибір виду контракту (імпорт, експорт, всі)                                                                                                    |
|    | Вибір валюти оплат (для вибору доступна одна з валют<br>рахунків, на які користувач має право «Рахунок доступний», а<br>також значення «Всі»)                                                                   |
|    |                                                                                                    |
| '- | Вказується дата початку періоду, за який відбуватиметься<br>пошук оплат                                                                                                    |
| '- | Вказується дата закінчення періоду, що включає дату оплати                                                                                                    |
|    | Щоб чекбокс став активним, у полі <b>Вид контракту</b> має бути<br>вибраний параметр «Імпорт».<br>Зазначений чекбокс активує секцію «Гранична дата<br>поставки», одночасно з цим стає недоступна для заповнення |
|    |                                                                                                    |

2

Мають бути заповнені поля секції «Дата оплати» або «Гранична дата поставки»

| Назва                      | 0/3   | опис                                                                                                  |
|----------------------------|-------|----------------------------------------------------------------------------------------------------|
| Секція «Гранична дата пост | авки» |                                                                                                    |
| Початкова дата             | +/-   | Вказується дата початку періоду, що включає граничну дату<br>оплати                                   |
| Кінцева дата               | +/-   | Вказується дата закінчення періоду, що включає граничну дату оплати                                   |
| Нерезидент                 | -     | Вказується найменування нерезидента за оплатою з можливістю введення частини цього найменування       |
| Номер документа дня        | -     | Вказується номер документа дня, яким була проведена оплата з можливістю введення частини цього номера |
| Стан оплати                | +     | Вибір стану оплати ( «Закрита», «Незакрита», «Всі»)                                                   |
| Кнопка «Знайти»            |       | При натисканні відбувається пошук оплат за заданими<br>параметрами                                    |
| Кнопка «Очистити»          |       | При натисканні дані полів очищаються або набувають<br>значення за умовчанням                          |

На підставі запиту, сформованого за вказаними даними, система формує перелік оплат і відображає його користувачеві.

|   | Теретягніть заголовок           | колонки сю,  | ди для згр | упув | ання   |            |       |                |         |           |           |
|---|---------------------------------|--------------|------------|------|--------|------------|-------|----------------|---------|-----------|-----------|
|   | Клієнт (резидент) 🔹 💌           | Вид контра 💌 | Дата ко 🔻  | H▼   | Нер    | Дата опл 💌 | 0 -   | Документ дня 💌 | Валют 💌 | Грани 💌   | Незакр 💌  |
|   | BACL                            | Експорт      | 09.12.2018 | 2203 | Korona | 15.08.2010 | 10.0  |                | USD     |           | 0.00      |
|   | BACL                            | Експорт      | 09.12.2008 | 222  |        | 15.08.2010 | 10.0  |                | USD     |           | 0.00      |
|   | BACL                            | Імпорт       | 09.12.2018 | 2202 | Korona | 15.09.2010 | 456.0 | 88             | USD     | 14.03.201 | 456.00    |
|   | BACL                            | Експорт      | 09.12.2008 | 222  |        | 19.06.2008 | 8 00  | 7401           | USD     |           | 0.00      |
|   | BACL                            | Експорт      | 09.12.2008 | 222  |        | 19.06.2008 | 2 00  | 7401           | USD     |           | 0.00      |
| ► | BACL                            | Експорт      | 09.12.2008 | 222  |        | 20.05.2008 | 60 01 | 38740          | USD     |           | 10 000.00 |
| L |                                 |              |            |      |        |            |       |                |         |           |           |
| _ | Т <u>а</u> блиця Зап <u>и</u> с |              |            |      |        |            |       |                |         |           |           |
| * | К К 🕨 🕨 🖂 Пошуг                 | < 🔻 👘 🕉 Зад  | aui 🔻      |      |        |            |       |                |         |           | 6         |

Для того щоб експортувати дані до .xls файлу, перейдіть до пункту меню **Задачі/Експорт даних** і вкажіть шлях для збереження файлу.

Для перегляду детальної інформації за оплатою встановіть курсор на потрібному рядку і перейдіть до пункту меню **Задачі/Детальна інформація за оплатою**.

#### 2.7.1. Детальна інформація за оплатою. Календар поставок за оплатою

Форма «Детальна інформація за оплатою» призначена для відображення докладної інформації за вибраною оплатою.

| 🖻 Детальна інформація за                                                                     | оплатою               |                      |                             |
|----------------------------------------------------------------------------------------------|-----------------------|----------------------|-----------------------------|
| Клієнт (резидент)                                                                            |                       | Нерезидент           |                             |
| BACL                                                                                         |                       |                      |                             |
| Вид контракту                                                                                | Номер к               | онтракту Дата контра | кту                         |
| Експорт                                                                                      | ▼ 222                 | 09.12.2008           |                             |
| № документа дня                                                                              | Дата документа<br>дня | Сума документа дня   | Валюта документа дня        |
| 38740                                                                                        | 15.09.2010            | 100 000.00           | USD                         |
| Валюта реальної<br>Сума реальної оплати оплати<br>60 000.00 USD<br>Граничний термін поставки |                       | ї<br>Сума поставки   | Незакрита сума<br>10 000.00 |
| 🚑 Експорт даних                                                                              | Shift+Ctrl+S          |                      |                             |
| Календар поставок                                                                            |                       |                      |                             |
| Переглянути платіжн                                                                          | не доручення          |                      |                             |
| Переглянути докуме                                                                           | нт дня                |                      |                             |
| 🔞 Задачі 🔻                                                                                   |                       |                      | 1                           |

Якщо ви виберете пункт меню **Задачі/Календар поставок**, ви зможете перейти до перегляду календаря поставок за оплатою.

| Перетягніть заголовок колонки     | сюди для згрупування    |            |         |                  |           |           |
|-----------------------------------|-------------------------|------------|---------|------------------|-----------|-----------|
| Дата оплати 💌 Сума 💌 Докум        | ент дня                 | -          | Валі 💌  | Граничний терм 🔻 | Незакр 💌  | Сума в: 💌 |
| <b>-</b> 20.05.2008 60 000. 38740 |                         |            | USD     |                  | 10 000.00 | 0.00      |
| 🕨 Дата декларації/акту 💌          | Номер декларації/акту 🔻 | Сума для з | акриття | •                |           |           |
| 02.07.2008                        | 30814                   |            |         | 50 000.00        |           |           |
|                                   |                         |            |         |                  |           |           |
|                                   |                         |            |         |                  |           |           |
| Т <u>а</u> блиця Зап <u>и</u> с   |                         |            |         |                  |           |           |
| 44 4 🕨 🕨 🏦 Пошук 🕶 👘              | Задачі 🔻                |            |         |                  |           | 1         |

Для кожного рядка календаря поставок по оплаті доступні наступні операції:

- Переглянути інформацію за взаємозаліком з оплати (див. «<u>Детальна</u> інформація про взаємозалік за оплатою»).
- Переглянути інформацію по декларації/акту (див. «<u>Детальна інформація щодо</u> <u>декларації/акту. Календар оплат за декларацією/актом</u>»).

#### 2.8. Граничні терміни оплат/поставок

Для формування списку контрактів, граничний термін оплати за деклараціями або граничний термін закриття оплат яких закінчується в заданий проміжок часу, виберіть пункт меню **Зовнішньоекономічні контракти/Граничні терміни оплат/поставок**.

Відкриється сторінка «Граничні терміни оплат/поставок». Вкажіть дати початку і закінчення періоду пошуку в полях **З** і **По** відповідно і клікніть на кнопку «**Застосувати**».

| 🕞 Граничні терміни оплат/поставок                                                                              |
|----------------------------------------------------------------------------------------------------|
| Контракти, за якими має бути проведено оплату/поставку за період<br>3                                          |
| Перетягніть заголовок колонки сюди для згрупування                                                             |
| Гранична дата ог 💌 Клієнт (резиден 💌 Вид і 💌 Даті 💌 Номє 💌 Дата оплати/пос 💌 Сума 💌 Незаі 💌 💌 Нерезиде 💌 Країн |
|                                                                                                    |
| Таблиця                                                                                                    |
| Я Я № № Апошук ▼ Задачі ▼                                                                                      |

При натисканні на кнопку «Застосувати» з'явиться вікно з підтвердженням синхронізації з банком.

| Підтвердэ | кення                                                                         |
|-----------|-------------------------------------------------------------------------------|
| ?         | Для продовження необхідно виконати синхронізацію з банком. Виконати її зараз? |
|           | Так Відмінити                                                                 |

Клікніть на кнопку «**Так**». Після цього відбудеться синхронізація, і таблиця заповниться списком контрактів відповідно до зазначеного періоду.

| 🔂 Граничні терміни оплат/поставок                                                                              |                   |         |         |        |                   |          |          |     |            | • <b>x</b> |
|----------------------------------------------------------------------------------------------------|-------------------|---------|---------|--------|-------------------|----------|----------|-----|------------|------------|
| Контракти, за якими має бути проведено оплату/поставку за період<br>3 04.01.2000 ▼ По 04.01.2021 ▼ Застосувати |                   |         |         |        |                   |          |          |     |            |            |
| Перетягніть заголовок колонки сюди для згрупування                                                             |                   |         |         |        |                   |          |          |     |            |            |
| Гранична дата ог 🔻                                                                                             | Клієнт (резиден 💌 | Вид і 💌 | Дат; 💌  | Номе 🔻 | Дата оплати/пос 💌 | Сума 💌   | Незан 💌  | •   | Нерезиде 💌 | Країн 💌    |
| 06.01.2020                                                                                                    | BACL              | Експорт | 09.12.2 | 2203   | 11.07.2019        | 123 000. | 123 000. | USI | Korona Ltd | RUS        |
| 21.05.2019                                                                                                    | BACL              | Експорт | 09.12.2 | 2203   | 23.11.2018        | 100.00   | 100.00   | USI | Korona Ltd | RUS        |
| 14.03.2011                                                                                                    | BACL              | Експорт | 09.12.2 | 2203   | 15.09.2010        | 8 800.00 | 8 790.00 | USI | Korona Ltd | RUS        |
| 14.03.2011                                                                                                    | BACL              | Імпорт  | 09.12.2 | 2202   | 15.09.2010        | 456.00   | 456.00   | USI | Korona Ltd | RUS        |
| 07.06.2009                                                                                                    | BAC               | Експорт | 09.12.2 | 222    | 09.12.2008        | 50 000.0 | 49 990.0 | USI |            |            |
| 07.06.2009                                                                                                    | BAC               | Експорт | 09.12.2 | 222    | 09.12.2008        | 10 000.0 | 0.00     | USI |            |            |
| • 04.07.2008                                                                                                   | BACH              | Експорт | 09.12.2 | 222    | 06.01.2008        | 100.00   | 100.00   | USI |            |            |
|                                                                                                    |                   |         |         |        |                   |          |          |     |            |            |
| Т <u>а</u> блиця Зап <u>и</u> с                                                                                |                   |         |         |        |                   |          |          |     |            |            |
| Пошук • В В В В В В В В В В В В В В В В В В                                                                    |                   |         |         |        |                   |          |          |     |            | 7          |

Дані за оплатою/поставкою можна переглянути в окремій формі, якщо клікнути на вкладку «Запис».